# **Foothill High School**

## Naviance

Sophomore Presentation College and Career

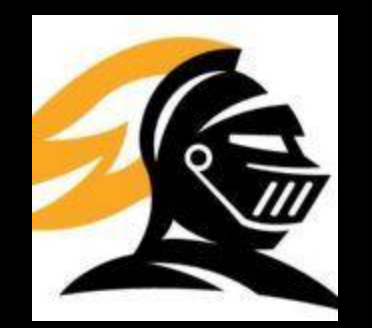

# **GETTING STARTED**

- Go to the following website:
- http://www.tustin.k12.ca.us/foothillhs
  - Click on the Naviance link on the left hand side.

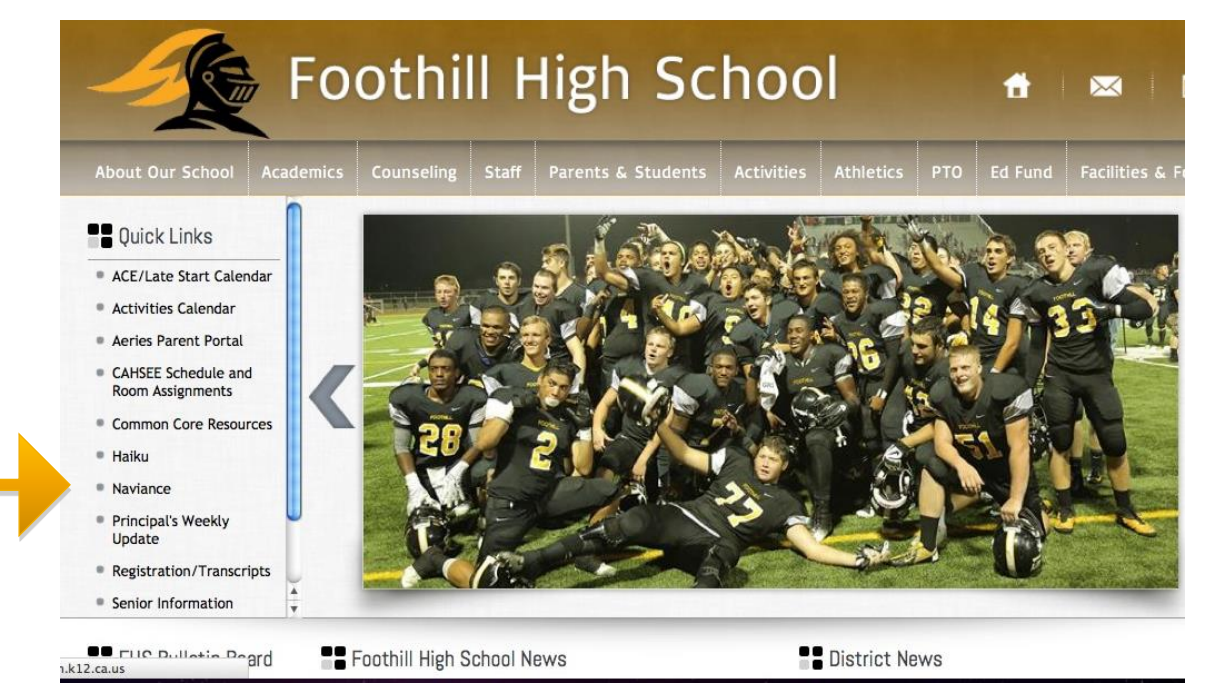

### HOW TO LOG ON....

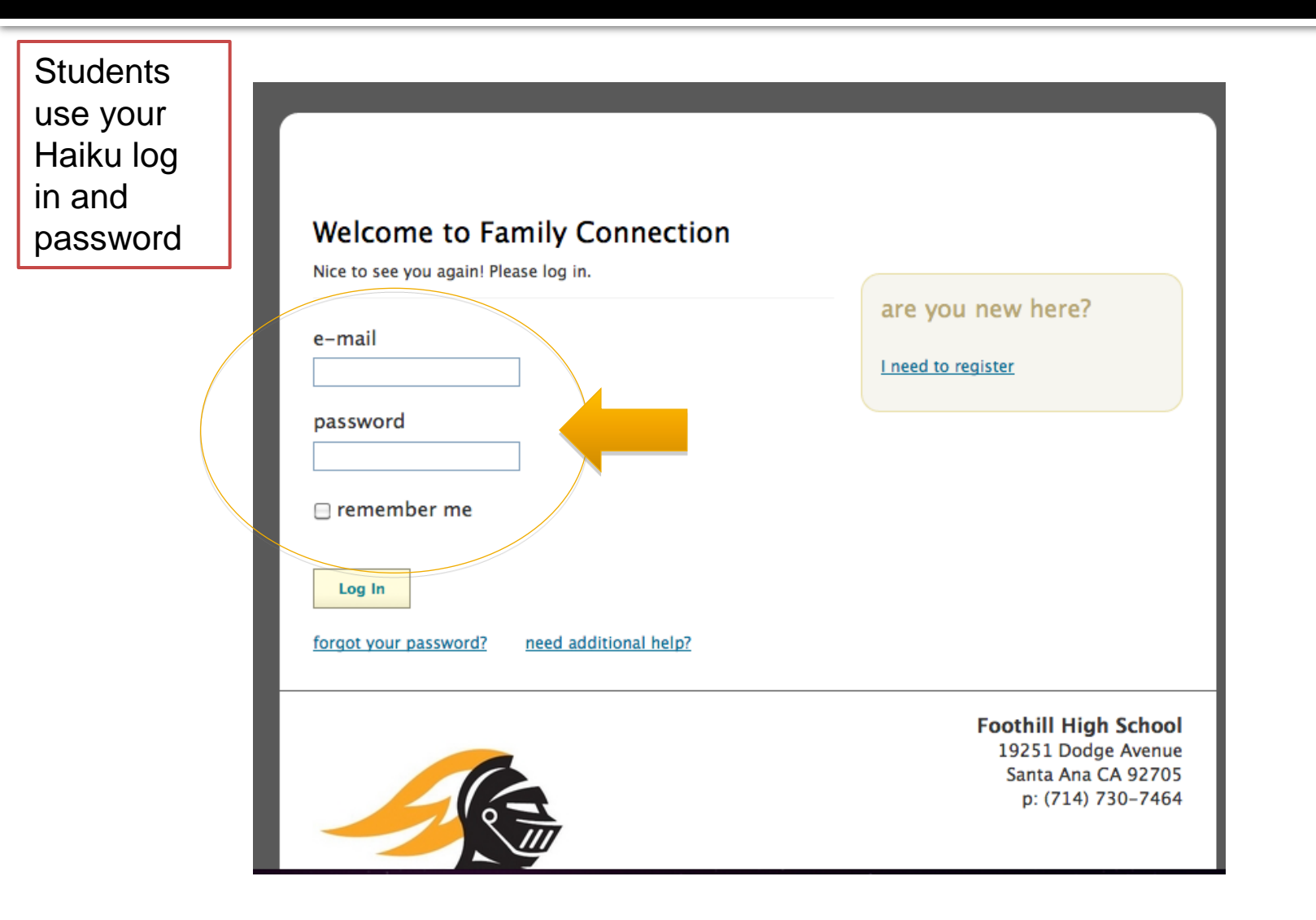

### WHERE TO GO NEXT....

This is your home page. From here you can access information regarding your classes, research a college, look for a scholarship or summer program, take a career assessment, access personal goals and tasks and much more.

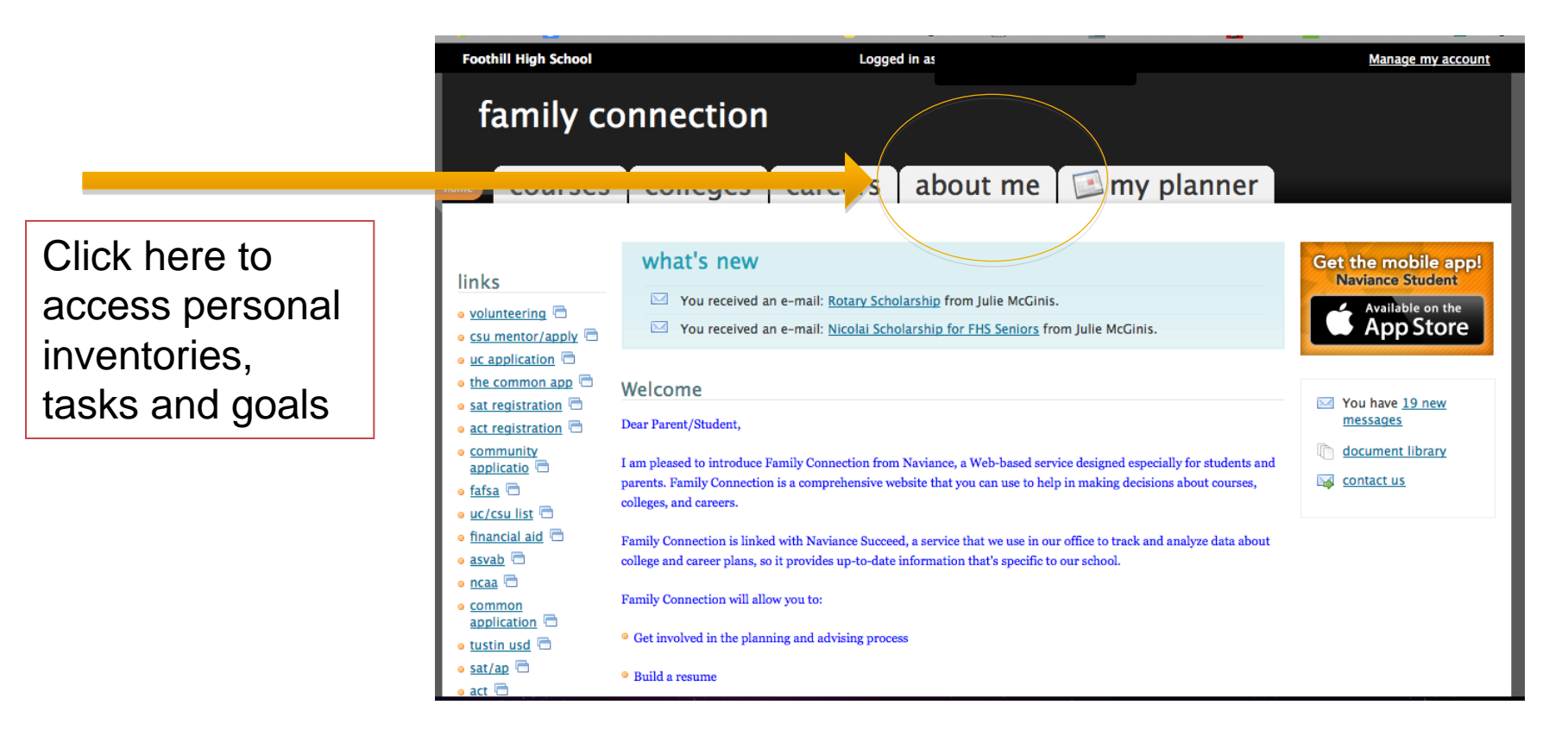

### **UPDATING YOUR PROFILE**

| courses                                   | colleges careers about me       | ny pianner                 | Before we can begin.        |
|-------------------------------------------|---------------------------------|----------------------------|-----------------------------|
| surveys to take:<br><u>survey history</u> | Success Plan                    |                            | let's check our profile     |
|                                           | > goals                         | > tasks                    | settings to make sure       |
|                                           |                                 |                            | everything is correct       |
|                                           | my assessments                  |                            |                             |
|                                           | > personality type              | > career interest profiler | Verify your mytusd.org      |
|                                           |                                 | > cluster finder           | email address.              |
|                                           |                                 |                            |                             |
|                                           | interesting things about me     |                            |                             |
|                                           | > portfolio                     | > <u>game plan</u>         |                             |
|                                           | > favorite colleges             | > documents                |                             |
|                                           | > favorite careers and clusters | > journal                  |                             |
|                                           |                                 |                            |                             |
|                                           |                                 |                            |                             |
|                                           |                                 | official thing             |                             |
|                                           |                                 | > profile                  | > test scores               |
|                                           |                                 | > account                  | Naviance Student mobile app |
|                                           |                                 |                            |                             |

# THE RESUME

- Add Information to the resume about yourself
  - Information can include
    - Sports you play
    - Clubs you are in
    - Awards you have received
    - Community Service
    - Jobs
    - Extracurricular activities
    - Education

Make sure to save this and come back to it often. This information will helpful when applying to colleges.

Click here to link to the Resume

| family connection                                                             |                             |         | Your f<br>all her          | Your favorites, test scores and personal info – it's all here! |  |
|-------------------------------------------------------------------------------|-----------------------------|---------|----------------------------|----------------------------------------------------------------|--|
| courses                                                                       | colleges                    | careers | about me                   | 🖾 my planner                                                   |  |
| surveys to take:<br>> graduation survey<br>> fhs brag sheet<br>survey history | Success Plan                |         |                            | ▶ <u>tasks</u>                                                 |  |
|                                                                               | my assessments              |         |                            |                                                                |  |
|                                                                               | > personality type          |         | > career interest profiler |                                                                |  |
|                                                                               |                             |         |                            | > <u>cluster finder</u>                                        |  |
|                                                                               |                             |         |                            |                                                                |  |
|                                                                               | interesting things about me |         |                            |                                                                |  |
|                                                                               | > portfolio                 |         |                            | > game plan                                                    |  |
|                                                                               |                             |         | > documents                |                                                                |  |
|                                                                               |                             |         | > journal                  |                                                                |  |
|                                                                               |                             |         | > <u>checklist</u>         |                                                                |  |
|                                                                               |                             |         |                            | > completed surveys                                            |  |
|                                                                               | official thing              | S       |                            |                                                                |  |
|                                                                               | > profile                   |         |                            | > test scores                                                  |  |
|                                                                               | > <u>account</u>            |         |                            | Naviance Student mobile app                                    |  |
| L                                                                             |                             |         |                            |                                                                |  |

### Strengths Explorer PERSONALITY TEST

|                       | Foothill High School<br>family con<br>colleges<br>surveys to take: | careers about me              | Paulson (log out) Manage my accour<br>our favorites, test scores and personal info - it's all<br>ere! |  |  |
|-----------------------|--------------------------------------------------------------------|-------------------------------|----------------------------------------------------------------------------------------------------|--|--|
| Click here            | survey history                                                     | > goals                       | > <u>tasks</u>                                                                                        |  |  |
| Strengths<br>Explorer |                                                                    | StrengthsExplorer®            | <ul> <li><u>career interest profiler</u></li> <li><u>cluster finder</u></li> </ul>                    |  |  |
| •                     | ,                                                                  | interesting things about me   |                                                                                                    |  |  |
|                       |                                                                    | > portfolio                   | > game plan                                                                                           |  |  |
|                       |                                                                    | > <u>favorite colleges</u>    | > documents                                                                                           |  |  |
|                       |                                                                    | favorite careers and clusters | > journal                                                                                             |  |  |
|                       |                                                                    | > resume                      | > <u>checklist</u>                                                                                    |  |  |
|                       |                                                                    |                               | completed surveys                                                                                     |  |  |
|                       |                                                                    |                               |                                                                                                    |  |  |
|                       |                                                                    | official things               |                                                                                                    |  |  |
|                       |                                                                    | > profile                     | > test scores                                                                                         |  |  |
|                       |                                                                    | > account                     | Naviance Student mobile app                                                                           |  |  |

### HOW TO READ AND UNDERSTAND THE RESULTS

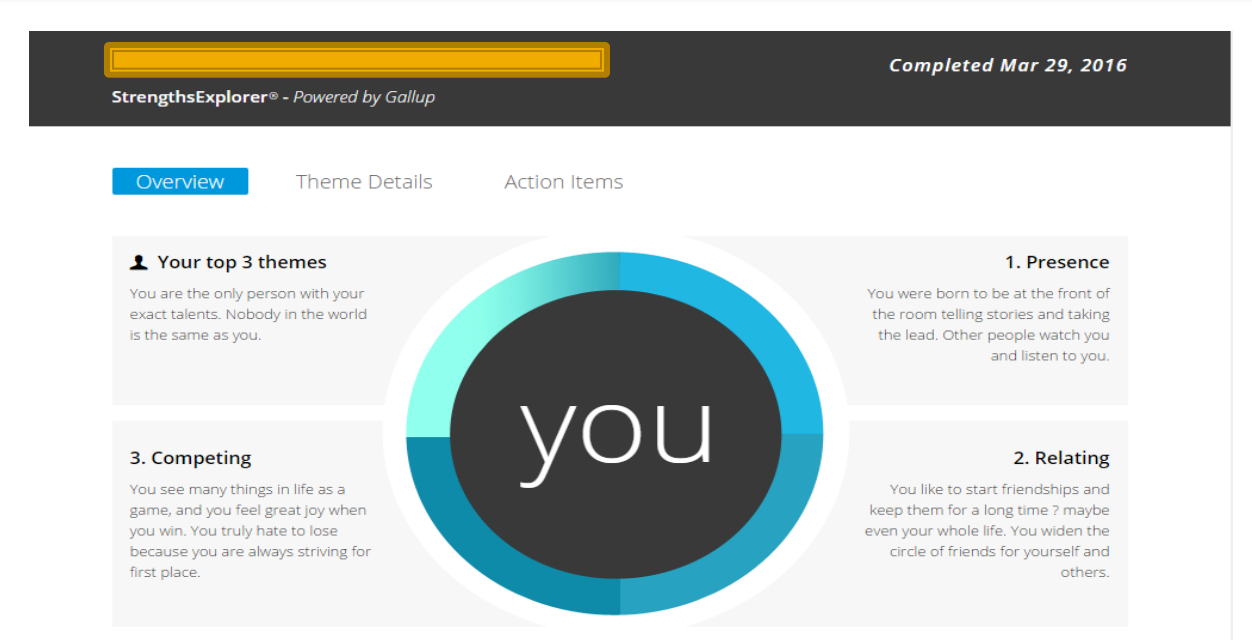

This will tell you a little about your personality and will help identify some good career matches

### ♥ Theme Details

Here is a complete summary of your themes from StrengthsExplorer®

StrengthsExplorer will help you think about your talents - the ways in which you naturally think, feel, or behave. Thinking about your talents may be new to you. The StrengthsExplorer report will help you begin to discover and talk about your greatest talents by identifying the areas, or "themes," in which they are found. Even though everyone has talents in all 10 of these themes, StrengthsExplorer tells you your top three themes. The descriptions of your top themes probably express the way you are much, or even most, of the time. Friends, parents and teachers might use similar words to describe you. Learning about your talents can help you grow and build strengths, as well as help you achieve what you want to do in your life.

### **CAREER INTEREST PROFILER**

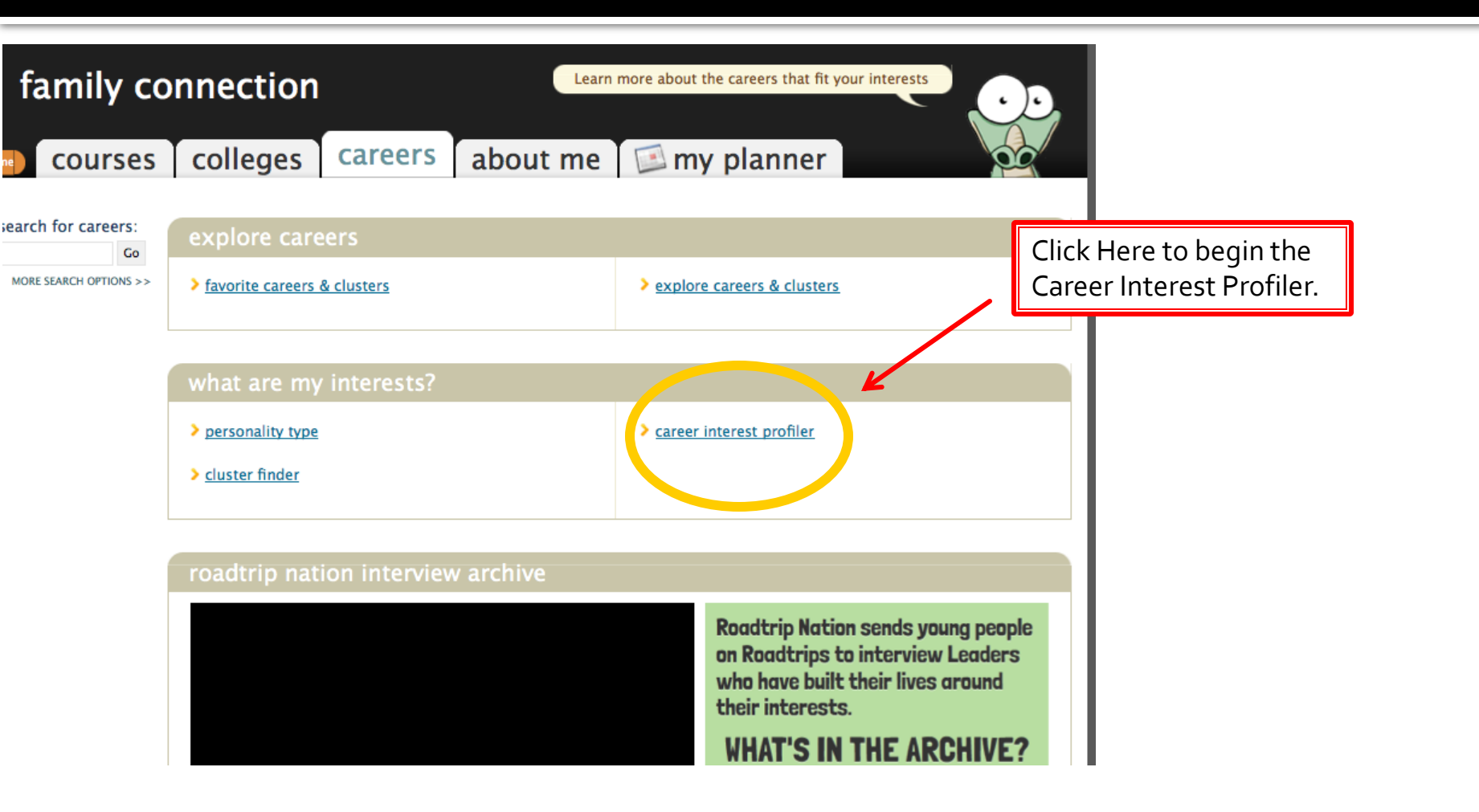

## **MATCHING OCCUPATIONS**

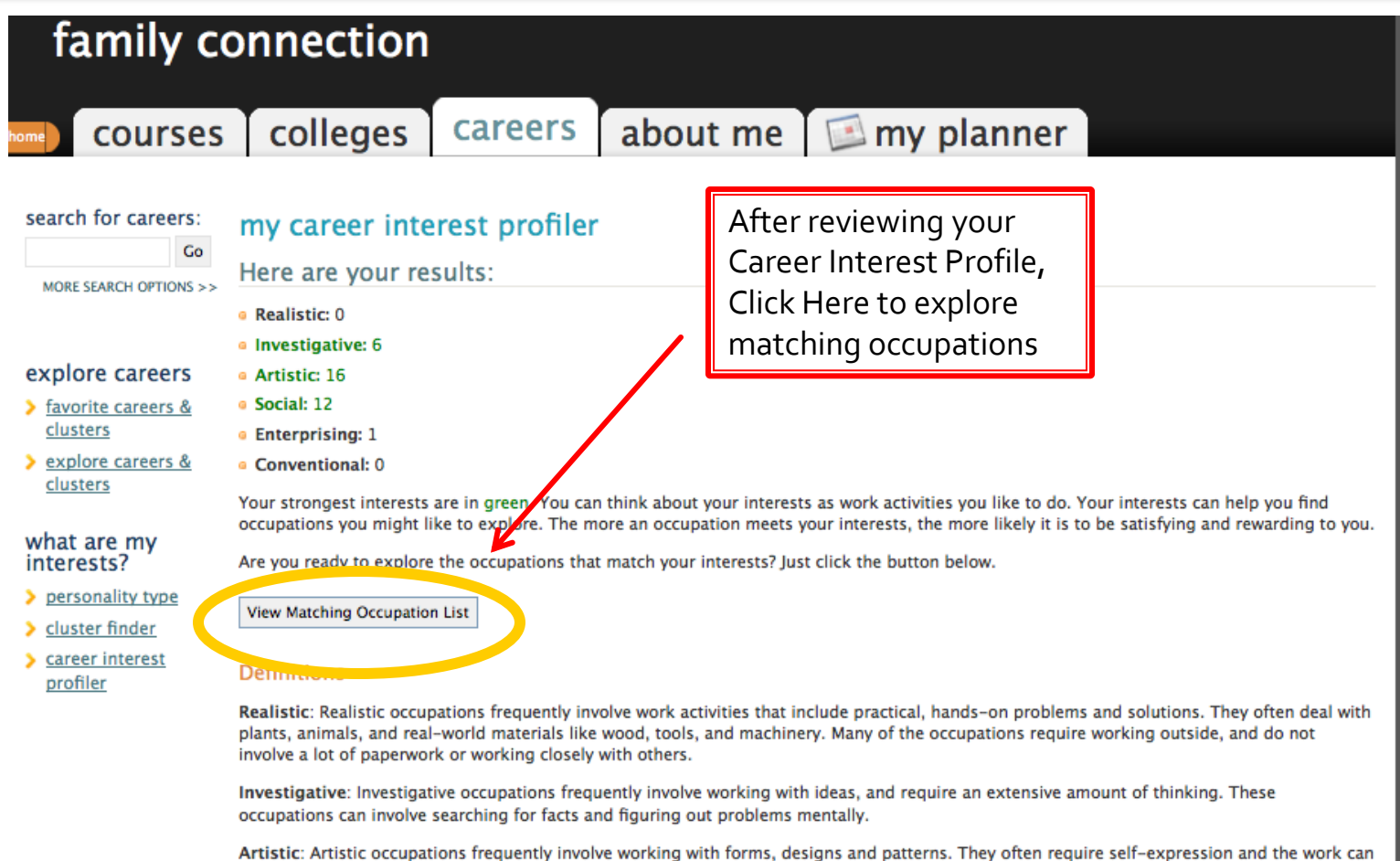

be done without following a clear set of rules.

### **CAREER INTEREST PROFILER**

### career interest profiler

Matches for:

The careers listed below match your choices in the Career Interest Profiler. The **bolded careers** are your best matches. The careers are broken out by job zone, from "Little or No Preparation" to "Extensive Preparation." Click the question marks to learn more about the job zones.

#### Return to scores

Some Preparation @

- Childcare Workers
- Singers

#### Medium Preparation @

- Preschool Teachers, Except Special Education
- Self-Enrichment Education Teachers
- Radio and Television Announcers

#### Considerable Preparation 🕜

- Broadcast News Analysts
- Career/Technical Education Teachers, Middle School
- Choreographers
- Interpreters and Translators
- Kindergarten Teachers, Except Special Education
- Middle School Teachers, Except Special and Career/Technical Education
- Recreational Therapists
- Special Education Teachers, Middle School
- a Substance Abuse and Behavioral Disorder Counselors
- Adult Basic and Secondary Education and Literacy Teachers and Instructors
- Elementary School Teachers, Except Special Education
- Music Directors
- Poets, Lyricists and Creative Writers
- Secondary School Teachers, Except Special and Career/Technical Education
- Special Education Teachers Secondary School

Review your career matches that are sorted by amount of preparation required. Click on ones that are of interest to you.

### **CAREER INTEREST PROFILER**

### Explore Careers :: Broadcast News Analysts

### + add to my list

| Overview Knowledge & Skills Tasks & Activities Wages | Read job descriptions, |
|------------------------------------------------------|------------------------|
|                                                      | learn necessary skills |
| lob Description                                      | view activities, and   |
|                                                      |                        |

Analyze, interpret, and broadcast news received from various sources.

#### Interests

#### Holland Interest Code: ASE

Artistic

Artistic occupations frequently involve working with forms, designs and patterns. They often require self-expression and the work can be done without following a clear set of rules.

Social

Social occupations frequently involve working with, communicating with, and teaching people. These occupations often involve helping or providing service to others.

Enterprising

Enterprising occupations frequently involve starting up and carrying out projects. These occupations can involve leading people and making many decisions. Sometimes they require risk taking and often deal with business.

#### Related Occupations

- Editors
- Poets, Lyricists and Creative Writers
- Public Address System and Other Announcers
- Radio and Television Announcers
- Reporters and Correspondents
- Technical Writers

#### **Related College Majors**

- Journalism (find colleges)
- Broadcast Journalism (find colleges)
- Radio and Television (find colleges)
- o Political Communication

compare potential salaries.

Click Here to search colleges with related majors.

### FINDING THE RIGHT COLLEGE

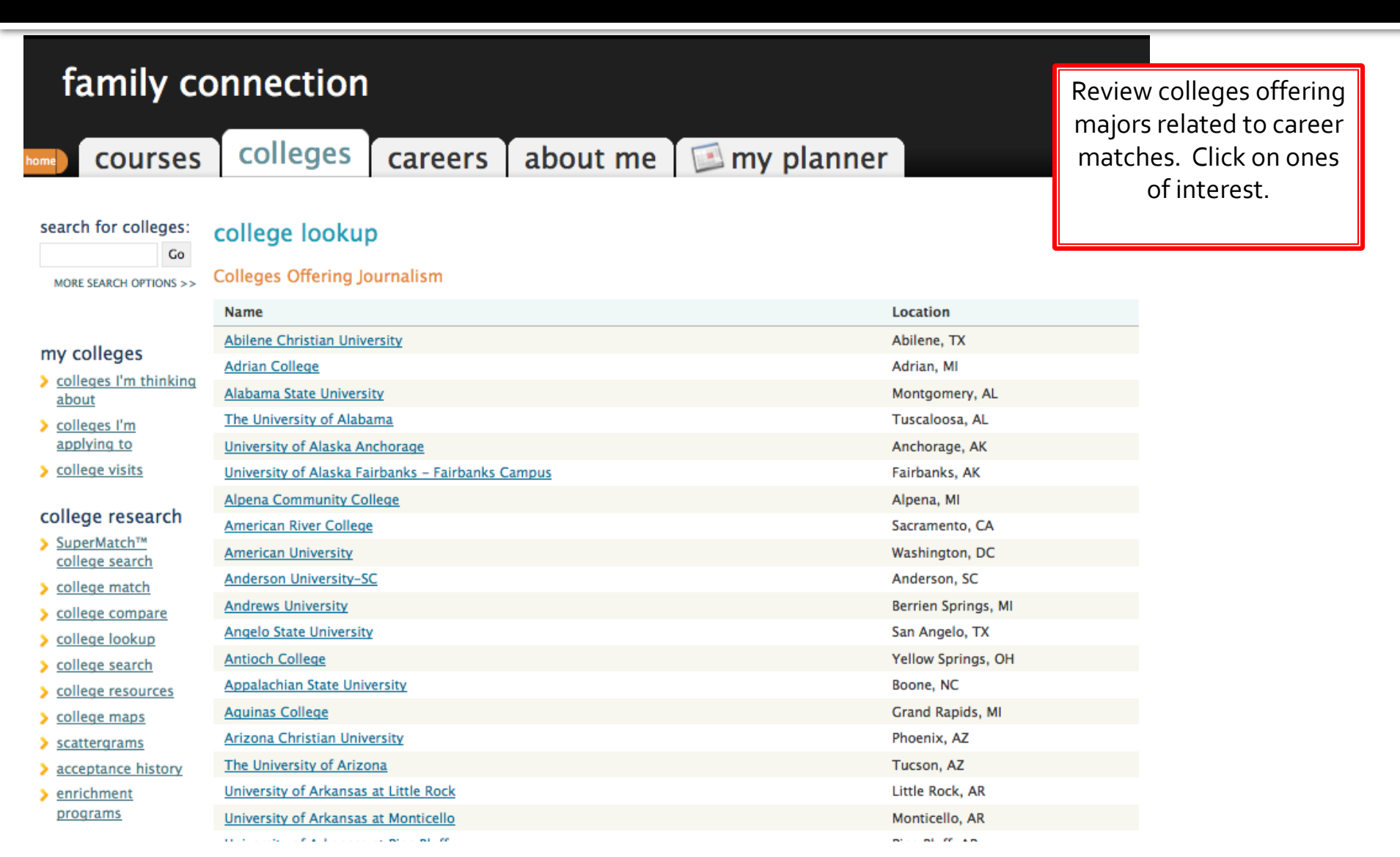

## **CHECKING OUT SCHOOLS**

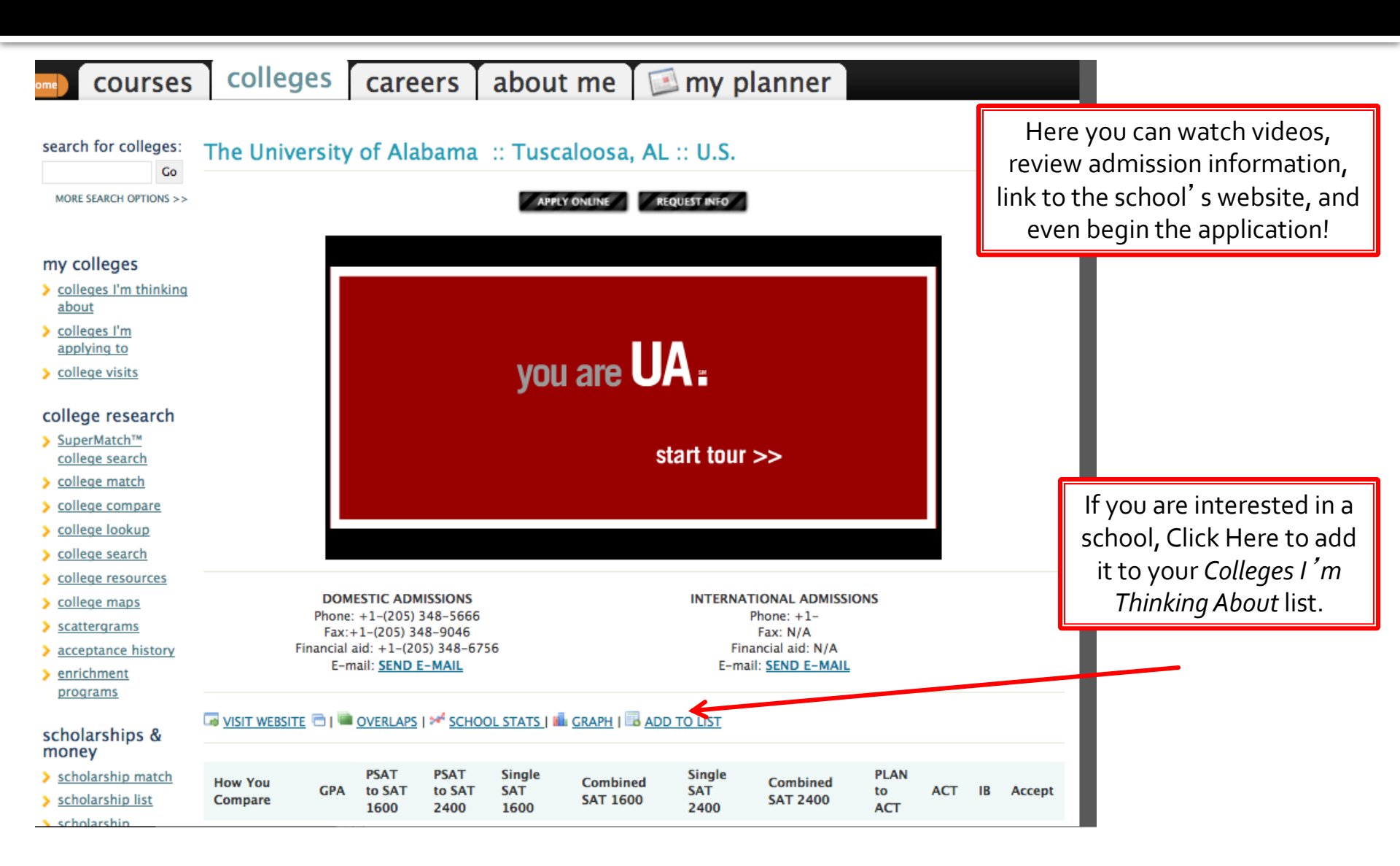